1. Pcount Sync 프로그램 설치하기

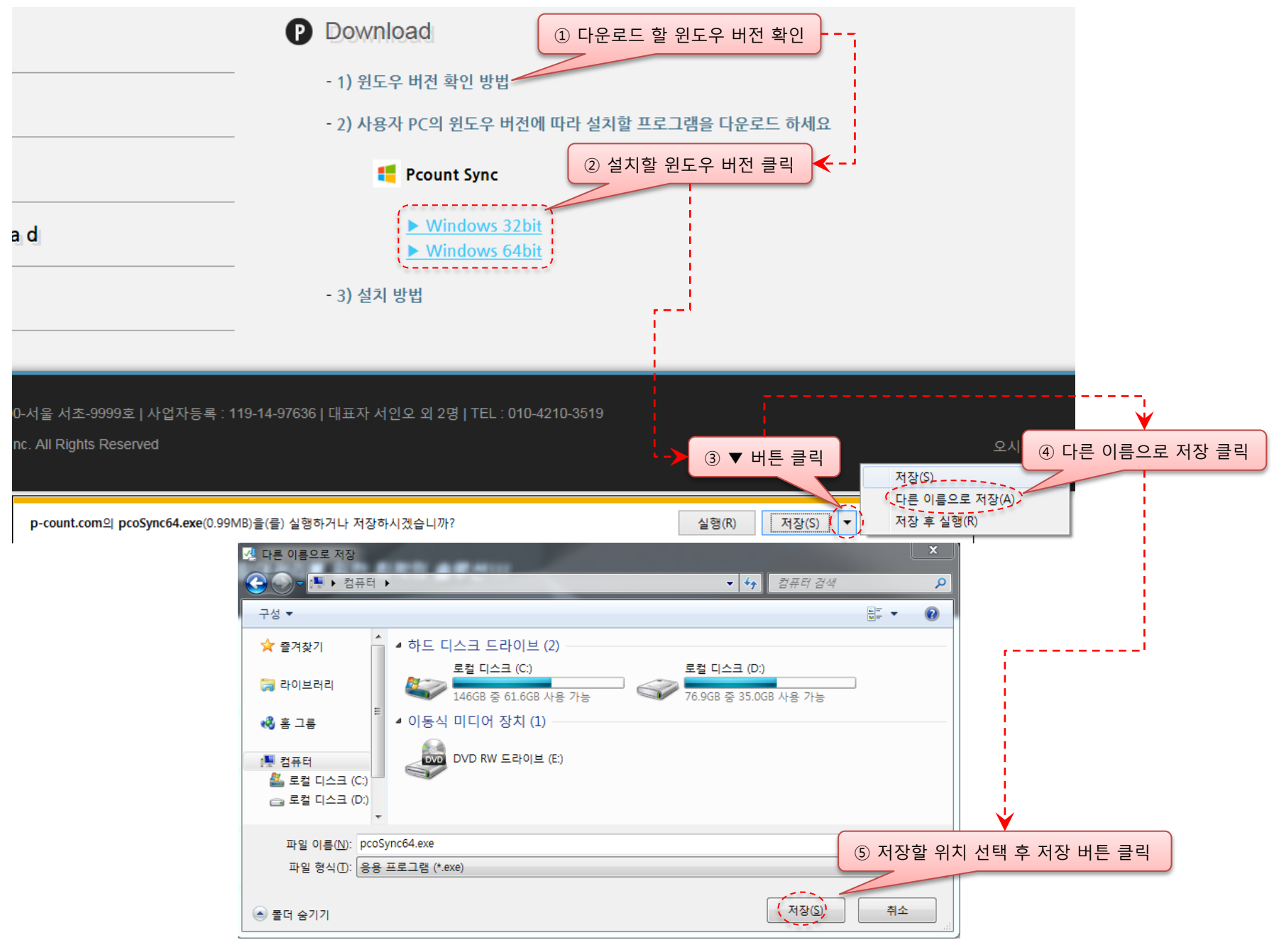

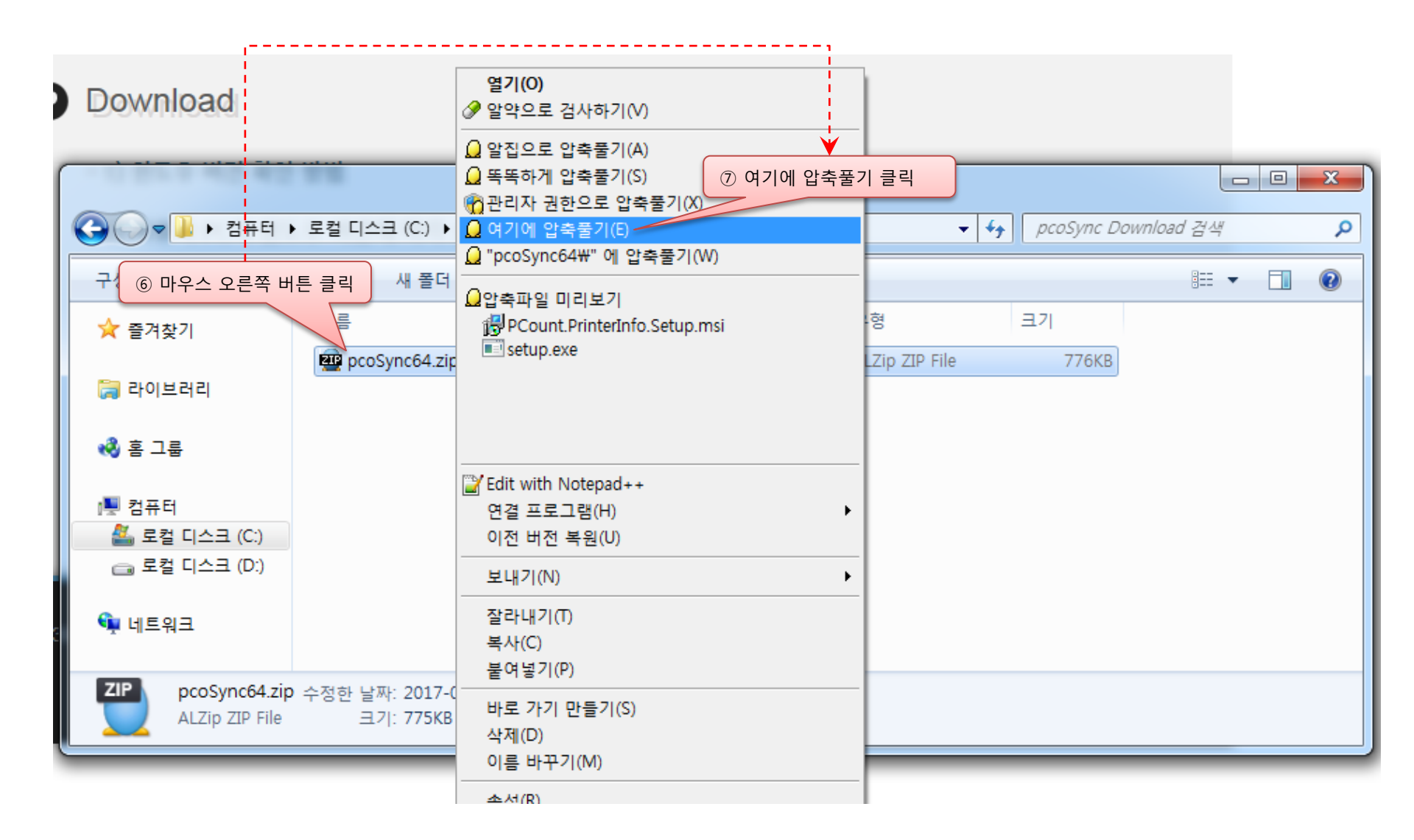

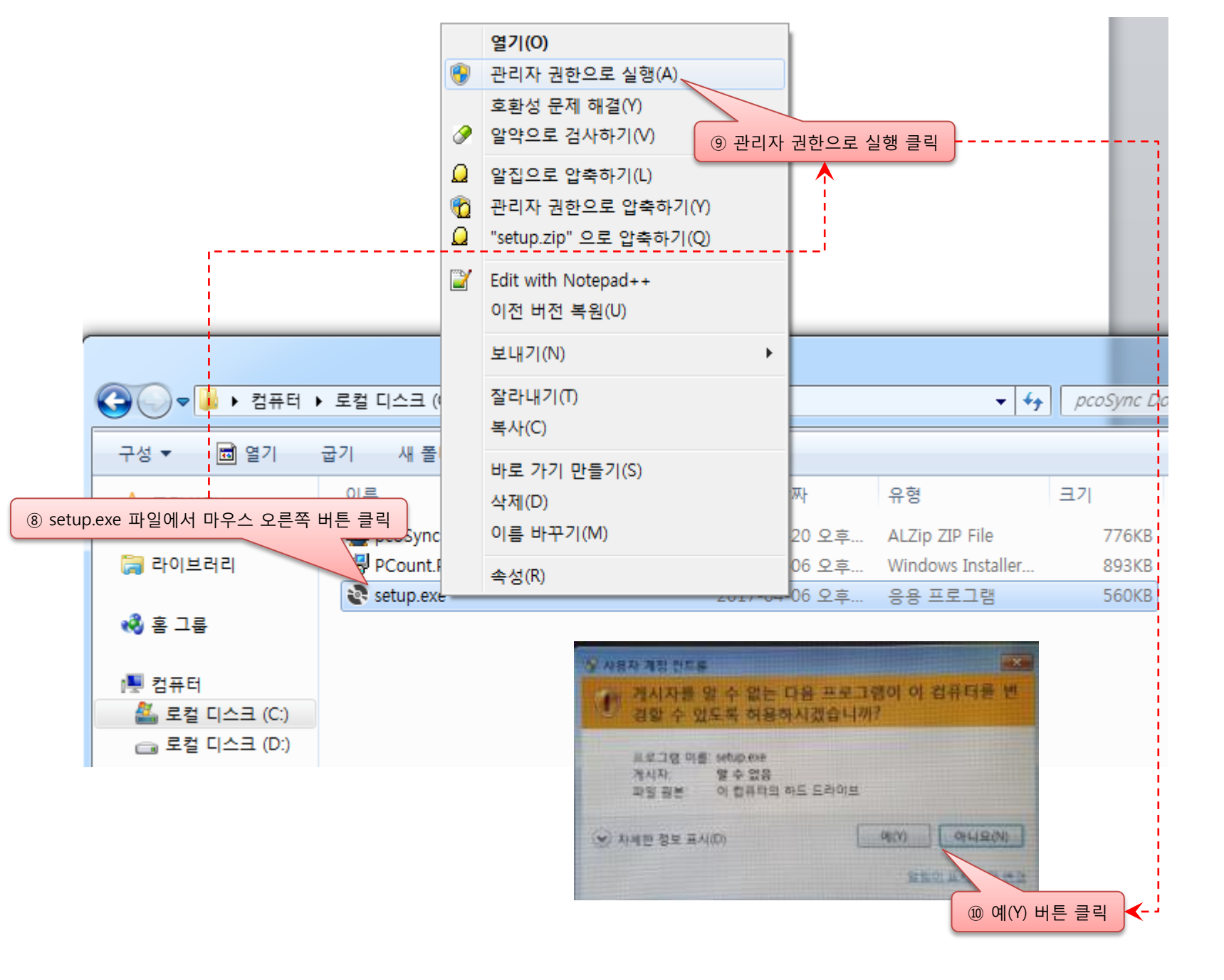

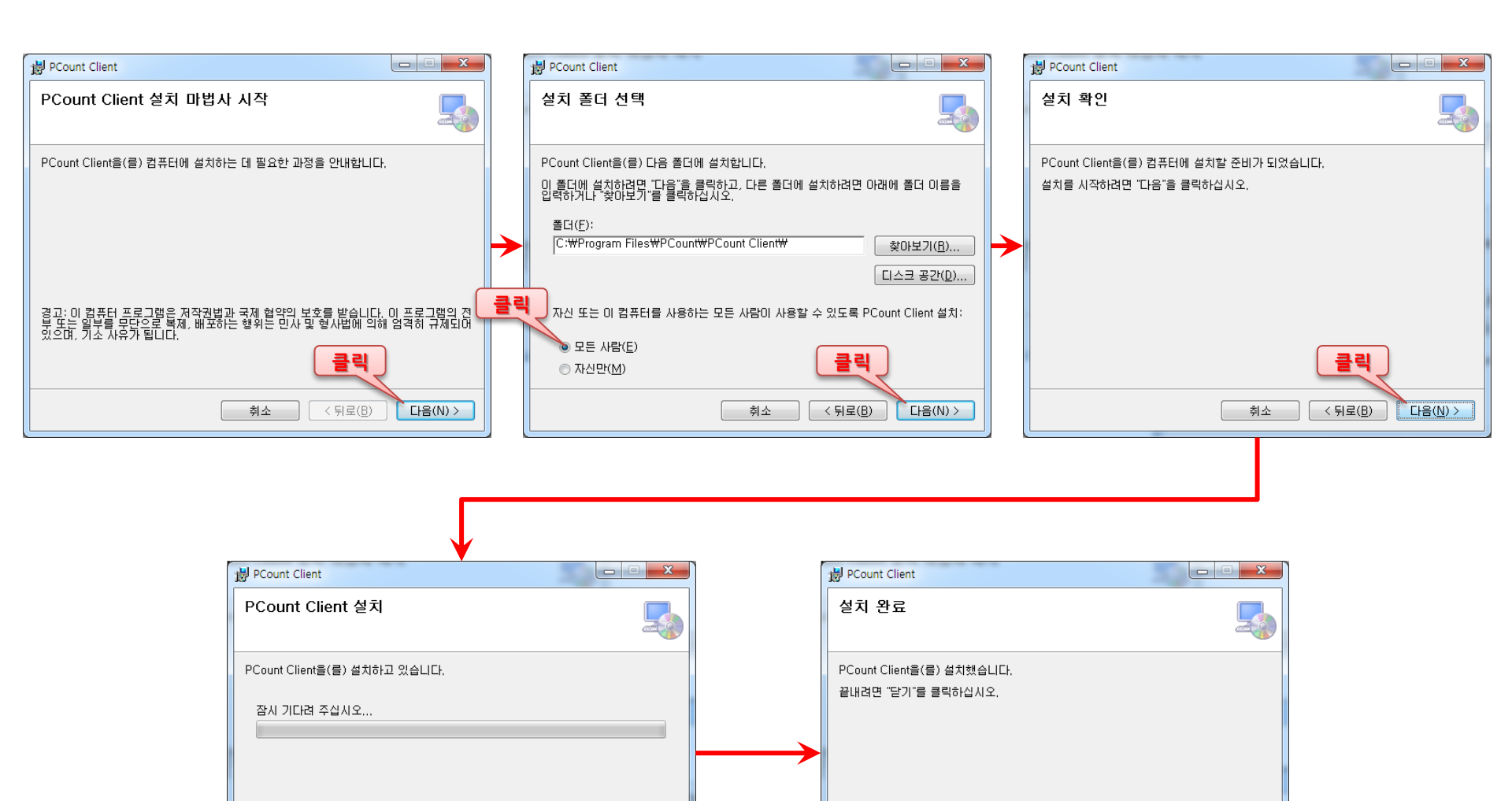

취소

< 뒤로(<u>B</u>)

다음(<u>N</u>) >

.NET Framework에 대한 중요 업데이트를 확인하려면

취소

ate를 사용하십시

닫기(<u>C</u>)

클릭

< 뒤로(<u>B</u>)

2. Pcount Sync 실행하기

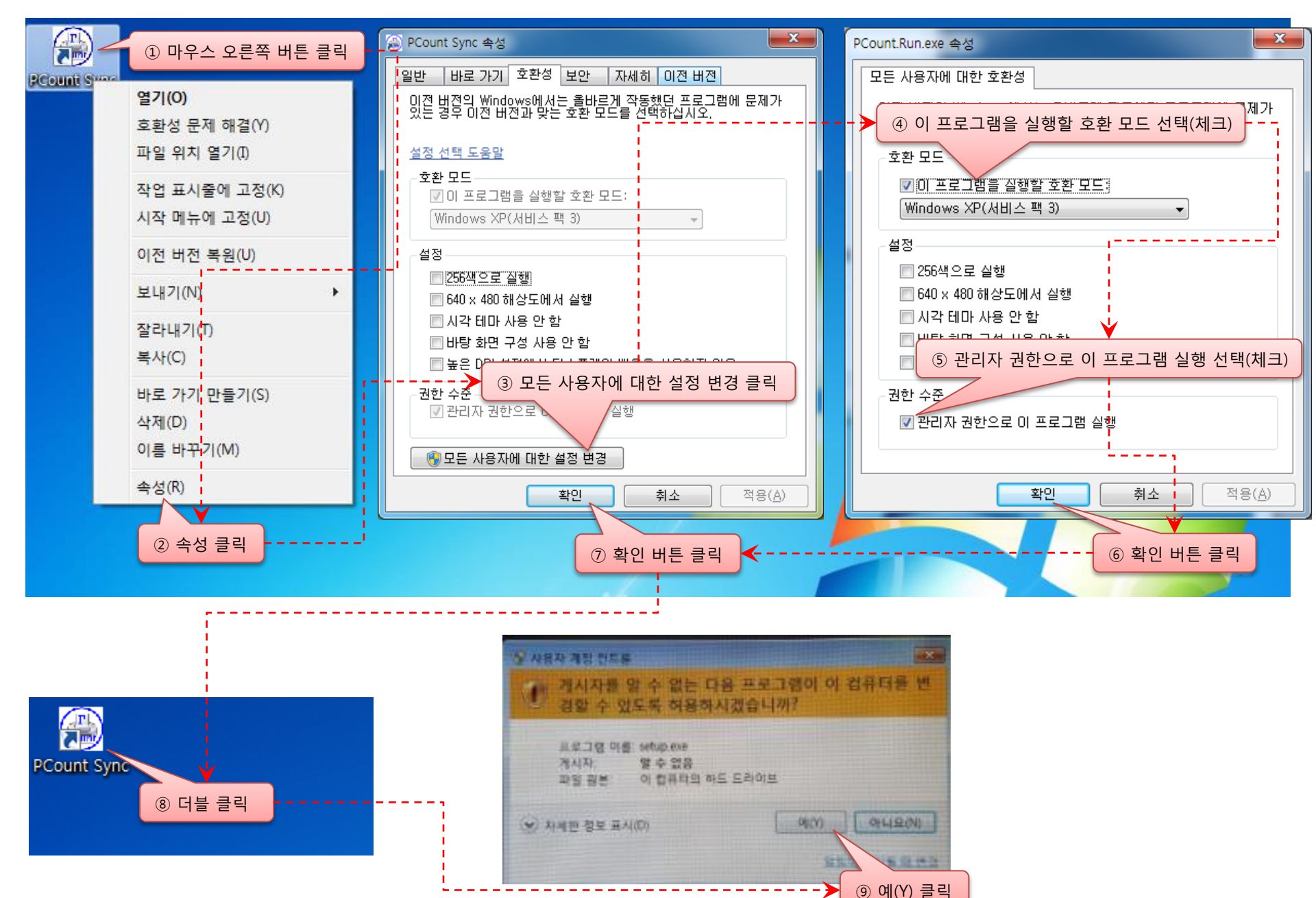

- 동기화 결과 값이 "동기화 가능"이 아닌 경우 해당 장비의 메타 데이터를 분석 중 이오니 P-COUNT 시스템 담당자에게 문의 바랍니다.
- IP번호 입력 후 추가 버튼 클릭시 "해당 장비는 모델 정보를 선택해야 합니다." 메시지 발생시 아래 "추가입력" 항목에 해당 장비의 제조사, 모델을 선택 후
- SN 항목이 자동으로 조회 되면 추가 버튼을 클릭하여 해당 장비를 동기화 할 수 있습니다.
- ※ 특이사항 - IP번호 입력 후 추가 버튼 클릭시 "신규 모델이 추가되었습니다." 메시지 발생시 P-COUNT 시스템 담당자에게 문의 바랍니다.

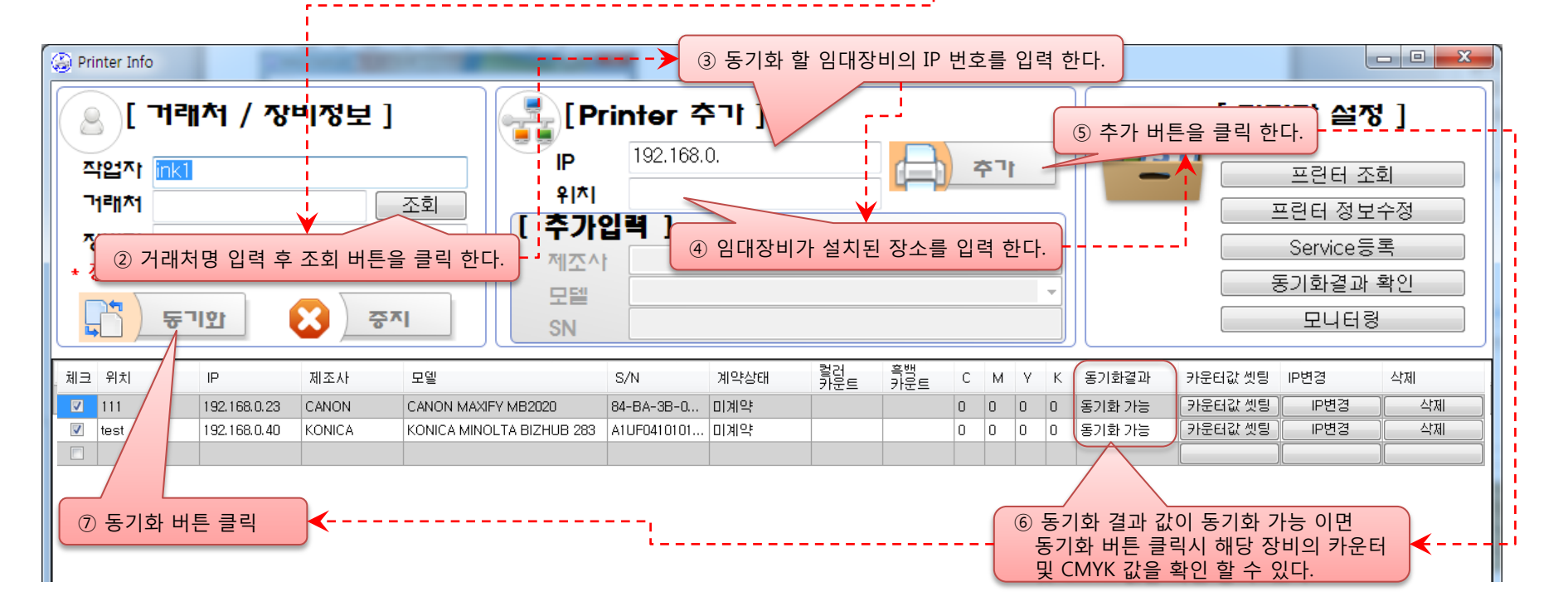

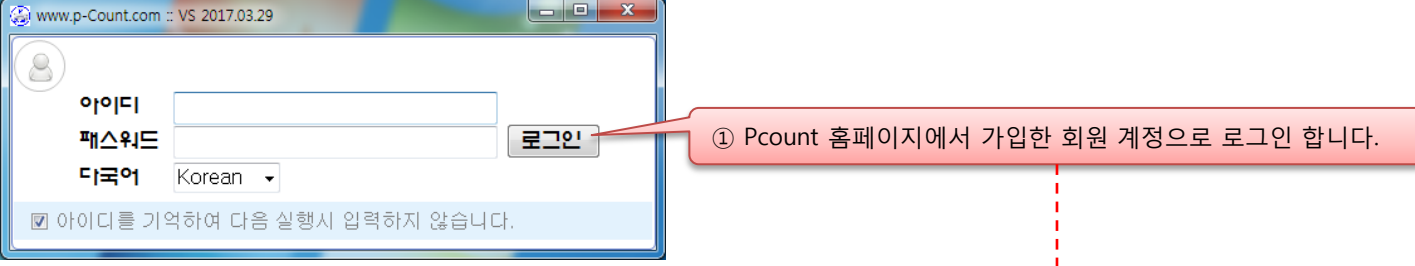

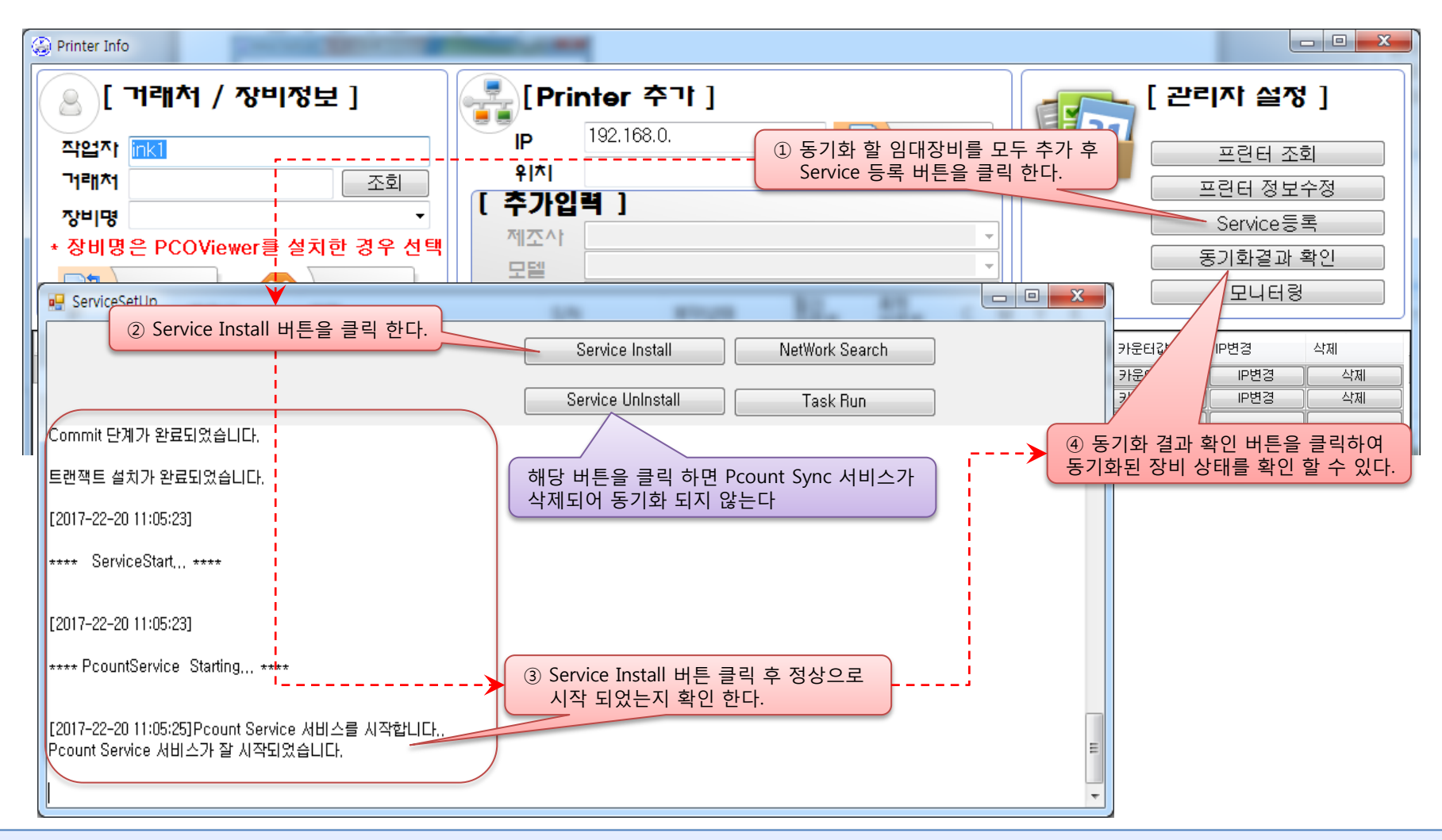

## ※ 특이사항

- Service Install 후 등록된 임대 장비는 10분 간격으로 동기화 하여 P-count 시스템(ERP, Monitoring, Mobile)에서 조회 할 수 있습니다.
- Service Install 후 동기화 시간이 10분 간격으로 갱신되지 않을 경우 Pcount Sync 설치 및 실행 시 <sup>"</sup>관리자 권한"으로 실행 되지 않았거나 해당 컴퓨터에 설치된 백신(알약, V3, Norton Antivirus 등)에서 Pcount Sync를 제어 하고 있는 경우 동기화 되지 않을 수 있습니다.
  - + V3 백신의 경우
    - 1) V3 환경 설정 > Active Defense > Active Defense설정에서 차단된 Pcount Sync 삭제
    - 2) Pcount Sync 프로그램 삭제 후 V3 모드를 게임모드로 변경 후 P-count Sync 를 재 설치
  - + Windows 방화벽 차단시
    - 1) 제어판 > 시스템 및 보안 > Windows방화벽 > Windows 방화벽을 통해 프로그램 또는 기능 허용
      - \* LIFOS.ezi로 시작되는 모든 이름의 "홈/회사(개인)"과 "공용"을 모두 체크
      - \* Pcount.PrinterInfo로 시작되는 모든 이름의 "홈/회사(개인)"과 "공용"을 모두 체크

## 4. pcoViewer로 임대 장비 동기화 하기

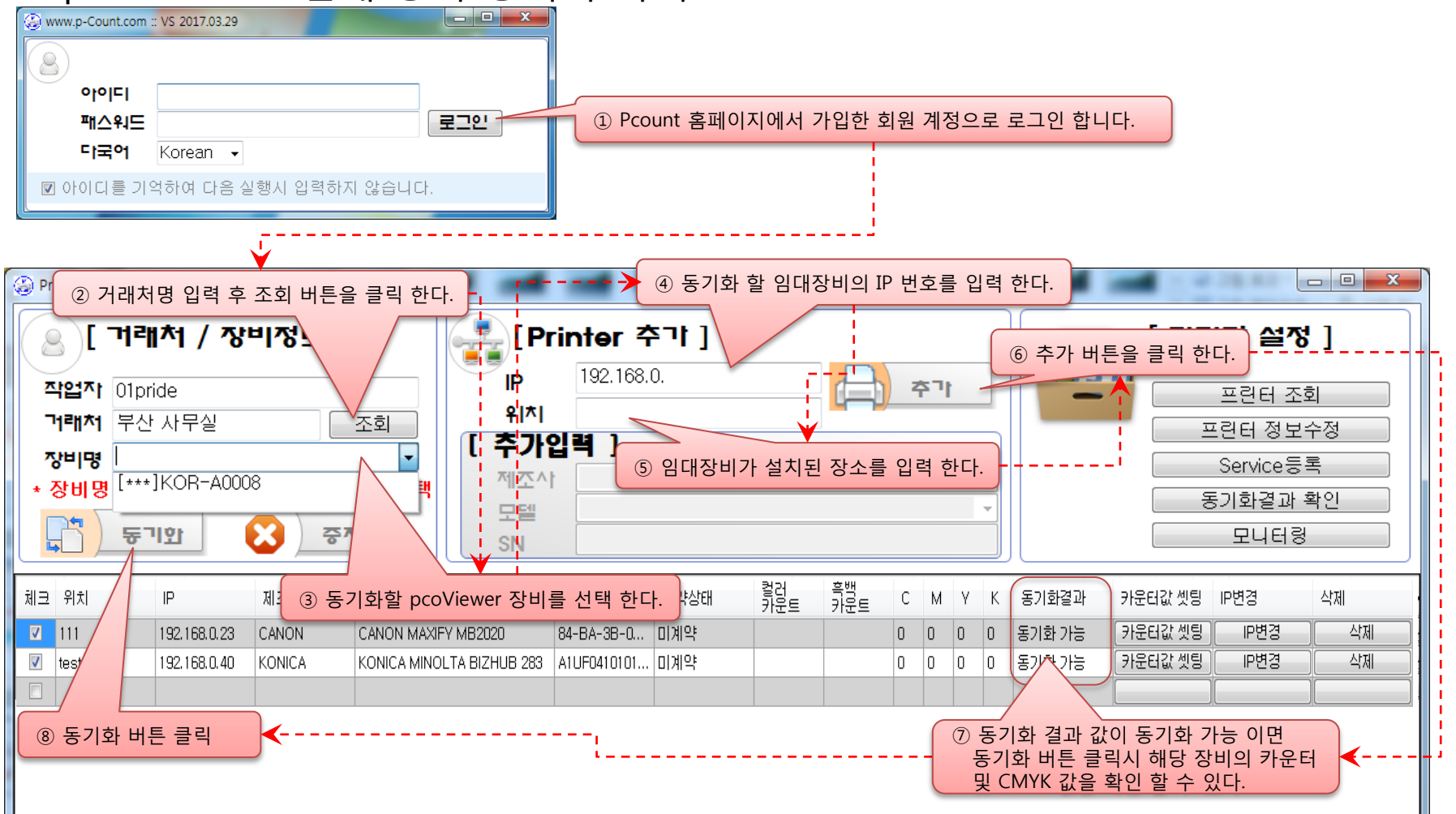

※ 특이사항

- 6page에서 설명한 "3. 임대대장비 동기화 하기"와 동일 하지만 pcoViewer로 동기화 할 경우는 ③번 에서 pcoViewer 장비 선택 후 동기화 버튼 클릭 하고 해당 pcoViewer 장비에 랜선과 전원을 연결 하면 pcoViewer는 자동으로 24시간 동기화 할 수 있다. \* pcoViewer 장비로 동기화 할 경우 "Service 등록" 버튼을 클릭 할 필요 없다.

※ 주의사항

- Pcount Sync와 pcoViewer로 동기화 되는 임대 장비는 같은 네트워크(인트라넷)에 존재 하여 서로 통신이 가능한 경우만 동기화 된다. 같은 Intranet이 아닌 경우 동기화 불가능 함.